# **Audi Battery Matching Function Operation**

# **Function Description:**

• When the vehicle battery is replaced due to damage or aging, you need to perform the battery matching function. If the new battery uses different technology from that of the old one, the control unit needs to be coded. At present, there are three different battery technologies: wet battery, glass fiber baffle battery, and EFB battery

#### Note:

• During battery replacement, if the vehicle is not equipped with 61 battery control system, you need to access the 19 gateway data bus system to operate.

## **Procedure:**

1) Turn on the ignition switch, connect Launch X431 PRO connector, and choose AUDI V28.21 > Special Function > Battery Matching.

| Show Menu          | ↑                |
|--------------------|------------------|
| AUDI V28.21 > Menu |                  |
| Health Report      | System Scan      |
| System Selection   | Special Function |
| Guided Functions   | Online function  |
| Procedures         |                  |

| Audi |             |
|------|-------------|
|      | ⊾ 12:47 🕫 🖬 |

| Show Menu                      | A ē fie 1 P                  |
|--------------------------------|------------------------------|
| AUDI V28.21 > Special Function |                              |
| Reset Service (i)              | Brake Pad Change 🪺           |
| Throttle Learning (i)          | Steering Angle Learning      |
| Diesel Engine Special Function | Battery Matching (i)         |
| Anti-theft function            | Air suspension matching (i)  |
| Headlamp adjustment            | TV Activation                |
| Dealership Code 🪺              | Airbag Reset                 |
| Switching on Transport Mode    | Switching off Transport Mode |
|                                |                              |
| Audi                           |                              |
|                                | 🖿 12:47 📚 🛢 着                |

2) Choose 61 Battery Control and then choose the corresponding system according to the actual vehicle configurations.

| Show Menu                                       |            | <b>f</b> | <b>₽</b> | 2 | F |
|-------------------------------------------------|------------|----------|----------|---|---|
| AUDI V28.21 > Special Function>Battery Matching |            |          |          |   |   |
| 19 Gateway Data Bus                             | 61 Battery | Control  |          |   |   |

| Audi |                                                 |
|------|-------------------------------------------------|
|      | Saving screenshot<br>Screenshot is being saved. |

### 3) Read DTCs. Check that no battery-related DTC exists in the system.

| Show Menu                                       | <b>f</b> | <b>F</b> | 2 | ŀ |
|-------------------------------------------------|----------|----------|---|---|
| AUDI V28.21 > Special Function>Battery Matching |          |          |   |   |
| Read Fault Codes                                |          |          |   |   |

| Audi                                      |                |        |    |             |         |
|-------------------------------------------|----------------|--------|----|-------------|---------|
|                                           |                |        |    | <b>12:4</b> | 8 🗟 🛔   |
|                                           |                |        |    |             |         |
| Show Menu                                 |                | A      | 白田 | 1           | P       |
| AUDI V28.21 > Special Function>Battery Ma | atching        |        |    |             |         |
| Read Fault Codes                          |                |        |    |             |         |
|                                           |                |        |    |             |         |
|                                           |                |        |    |             |         |
|                                           | Faul           | t Code |    |             |         |
|                                           | No fault code. |        |    |             |         |
|                                           | (              | ЭК     |    |             |         |
|                                           |                |        |    |             |         |
|                                           |                |        |    |             |         |
|                                           |                |        |    |             |         |
| Audi                                      |                |        |    |             |         |
|                                           |                |        |    | <b>12:4</b> | 9 🖘 🛿 🗎 |

4) Next, read the current battery parameters, including the battery maker, capacity, and serial number.

| Show Menu                                       | <b>f</b> | <b>F</b> | 2 | ŀ |
|-------------------------------------------------|----------|----------|---|---|
| AUDI V28.21 > Special Function>Battery Matching |          |          |   |   |
| Current Battery Parameter                       |          |          |   |   |

| Audi                                            |                  |             |
|-------------------------------------------------|------------------|-------------|
|                                                 |                  | 🖬 12:52 🕫 🗎 |
| Active Test                                     | A 🖥 A            | 1 1 1       |
| AUDI V28.21 > Special Function>Battery Matching |                  |             |
| Name                                            | Value            | Unit        |
| Current battery parameter                       | 0C 02 420922M1HW |             |
| Battery manufacturer                            | JCB              |             |
| Battery capacity                                | 105              | Ah          |
| Battery serial number                           | 420922M1HW       |             |

| Description Battery parameter | Configure New battery parameter |
|-------------------------------|---------------------------------|
| Audi                          |                                 |
|                               | 🖬 12:52 📚 🛢                     |

5) After reading, choose Configure New Battery Parameters to configure the battery maker, battery capacity, and the battery serial number in turn. Here, choose the battery maker VAO, capacity 80Ah, and serial number 0003B3F053.

| Show Menu                                       | <b>f</b> | <b>F</b> | 2 | ŀ |
|-------------------------------------------------|----------|----------|---|---|
| AUDI V28.21 > Special Function>Battery Matching |          |          |   |   |
| Select or input new battery manufacturer        |          |          |   |   |

| Audi                                            |                            |
|-------------------------------------------------|----------------------------|
|                                                 | 🖬 12:52 📚 8 🛢              |
| Show Menu                                       | ↑                          |
| AUDI V28.21 > Special Function>Battery Matching |                            |
| VARTA [VAO]                                     | Exide [TU3]                |
| Akuma [UM5]                                     | JCI/JCB [JCB]              |
| Moll [MLA]                                      | JFF (Boading) /China [5DO] |
| Banner [BA2]                                    | EPN [EPM]                  |
| Other battery manufacturer [***]                |                            |

| Audi |        |  |                                                 |
|------|--------|--|-------------------------------------------------|
| Ĵ    | $\Box$ |  | Saving screenshot<br>Screenshot is being saved. |

Audi

 $\bigcirc$ 

Ū

| Show Menu                                       | <b>f</b> | <b>F</b> | 1 | F |
|-------------------------------------------------|----------|----------|---|---|
| AUDI V28.21 > Special Function>Battery Matching |          |          |   |   |
| Select or input new battery capacity            |          |          |   |   |

| Audi                                            |             |
|-------------------------------------------------|-------------|
|                                                 | 🖬 12:53 📚 🛢 |
| Show Menu                                       | ↑ ē fil 1   |
| AUDI V28.21 > Special Function>Battery Matching |             |
| 51 Ah                                           | 58 Ah       |
| 59 Ah                                           | 60 Ah       |
| 61 Ah                                           | 68 Ah       |
| 69 Ah                                           | 70 Ah       |
| 72 Ah                                           | 75 Ah       |
| 79 Ah                                           | 80 Ah       |
| 85 Ah                                           | 92 Ah       |

第6页共8页

Saving screenshot... Screenshot is being saved 6) Based on the hint and battery information, input the battery serial number 0003B3F053 and click OK.

| Show Menu                                       | <b>f</b> | <b>F</b> | 2 | ₽ |
|-------------------------------------------------|----------|----------|---|---|
| AUDI V28.21 > Special Function>Battery Matching |          |          |   |   |
| Select or input new battery serial number       |          |          |   |   |

| Audi                                                                                                    |                                                                                                    |       |  |                             |                         |              |
|----------------------------------------------------------------------------------------------------|----------------------------------------------------------------------------------------------------|-------|--|-----------------------------|-------------------------|--------------|
|                                                                                                    |                                                                                                    |       |  | Saving scr<br>Screenshot is | eenshot<br>being saved. |              |
|                                                                                                    |                                                                                                    |       |  |                             |                         |              |
| Show Menu                                                                                                    |                                                                                                    | A     |  | 6Ē                          | 1                       | ŀ            |
| AUDI V28.21 > Special Function>Battery Matching                                                                                  |                                                                                                    |       |  |                             |                         |              |
| Select or input new battery serial number                                                                                        |                                                                                                    |       |  |                             |                         |              |
|                                                                                                    |                                                                                                    |       |  |                             |                         |              |
| Select or in                                                                                                    | put new battery serial n                                                                                                    | umber |  |                             |                         |              |
| Input a 10-digit battery<br>string starts with VA an<br>number.<br>For example:<br>VA0 324224 12345678<br>Battery serial number: | Input a 10-digit battery serial number. For Varta battery, a character<br>string starts with VA and the last 10 digits of the string are the serial<br>number.<br>For example:<br>VA0 324224 1234567890<br>Battery serial number: 1234567890 |       |  |                             |                         |              |
| 0003B3F053                                                                                                    |                                                                                                    |       |  |                             |                         |              |
| Cancel                                                                                                    |                                                                                                    | ОК    |  |                             |                         |              |
|                                                                                                    |                                                                                                    |       |  |                             |                         |              |
|                                                                                                    |                                                                                                    |       |  |                             |                         |              |
|                                                                                                    |                                                                                                    |       |  |                             |                         |              |
| Audi                                                                                                    |                                                                                                    |       |  |                             |                         |              |
|                                                                                                    |                                                                                                    |       |  |                             | ► 12:54                 | \$8 <b> </b> |

#### 7) Check that the parameter values are correct and choose Matching New Battery Parameter.

| Active Test                                     | <b>f</b> |      | F |      | 2 | P |  |
|-------------------------------------------------|----------|------|---|------|---|---|--|
| AUDI V28.21 > Special Function>Battery Matching |          |      |   |      |   |   |  |
| Name                                            | Value    |      |   | Unit |   |   |  |
| Battery matching                                | 01 06 00 |      |   |      |   |   |  |
| Battery manufacturer                            | VAO      |      |   |      |   |   |  |
| Battery capacity                                | 080      |      |   | Ah   |   |   |  |
| Battery serial number                           | 0003B3   | F053 |   |      |   |   |  |

| Description Battery parameter | Matching New battery parameter |
|-------------------------------|--------------------------------|
| Audi                          |                                |
|                               | 🖬 12:54 🕫 🛢 🛢                  |

8) Matching is successful. The battery matching function is completed and exits.